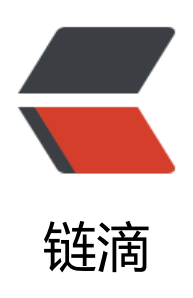

# Docker 部署 javaweb 项目文档 -mysql,to mcat,nginx,redis 打包镜像 - 适合客户要求 无网环境安装部署

作者: wylc

原文链接: https://ld246.com/article/1616983296547

来源网站: 链滴

许可协议:署名-相同方式共享 4.0 国际 (CC BY-SA 4.0)

#### 来自-IT源点

一、制作JavaWeb运行环境docker镜像

# 二、导出镜像

如果服务器没有网络,不能拉取镜像的话,只能是通过本地上传镜像。 首先将镜像导出。这里以镜像 sqber/onlyoffice 为例

1. <span class="pln">docker save songbin/javaweb:0.0.8 -o /home/javaweb08.tar</span>

#### -o 是指定导出的目录文件

注意 docker save 后面不用使用镜像ld, 否则导入后不显示镜像名字, 版本。

#### 三、JavaWeb镜像还原

#### \*\*1\_\*\* 镜像还原

docker load -i /home/javaweb.tar

查看还原好的镜像

docker images

表示还原完成。

#### \*\*2. \*\* 创建容器

映射端口可以根据自己的需求修改。

docker run -d -p 8010:8080 -p 8012:80 -p 3307:3306 --name javaweb01 --privileged=true so gbin/javaweb:0.0.8 /usr/sbin/init

8010映射后台接口, 8012映射前端页面访问地址, 3307映射mysql数据库访问地址。

docker ps

可以看到成功创建一个容器。

#### \*\*3. \*\* 进入容器

docker exec -it javaweb01 /bin/bash

可以看到成功进入到容器内部。

#### \*\*4. \*\* 开启redis服务

cd /usr/local/softs/redis/

运行

./redis-server redis.conf

运行ps -ef|grep redis查看运行情况

可以看到redis服务成功启动

### \*\*5. \*\* 验证mysql是否已经启动

mysql -uroot -p12345678

如果进入

表示已经启动mysql

# \*\*6. \*\* 启动tomcat服务

首先要修改/home/bdms/fjdic\WEB-INF\classes\application-fjdic.yml中mysql的连接地址配置

cd /usr/local/softs/apache-tomcat-8.5.34/bin

./startup.sh

运行ps -ef|grep tomcat查看运行情况

表示tomcat服务启动成功。

# \*\*7. \*\* 开启nginx服务

cd /usr/local/softs/nginx/sbin/

运行

./nginx

运行ps -ef|grep nginx查看运行情况

表示nginx启动成功。

# \*\*8. \*\* 访问页面

都运行完成后就可以在浏览器中尝试访问宿主机的80端口,即可看到词典登录页面,输入用户名,密即可登录到系统。

来自-IT源点